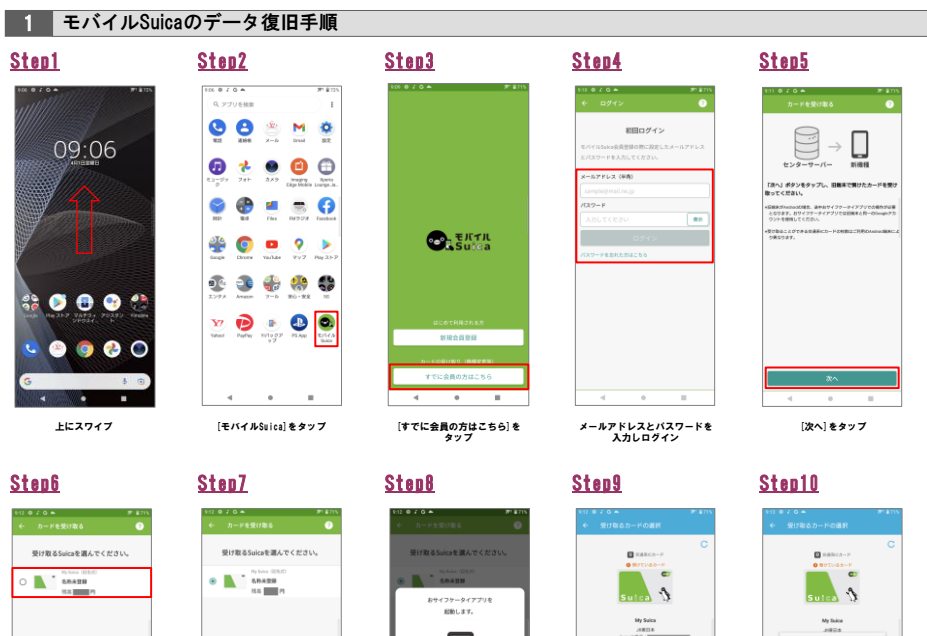

[アプリ起動]をタップ

[受け取る] をタップ

交通所にカードは「メイン 物」にて確認後、かざして メイターがつい見ります

[閉じる] をタップ

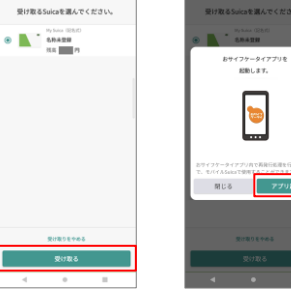

[受け取る] をタップ

<u>Step11</u>

復旧データを選択

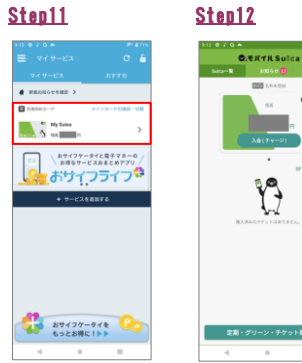

カードをタップ

データ復旧完了

## 2 モバイルPASMOのデータ復旧手順

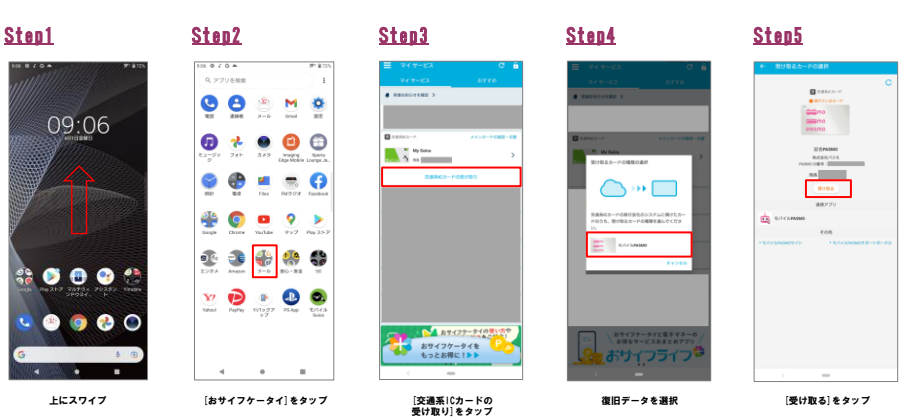

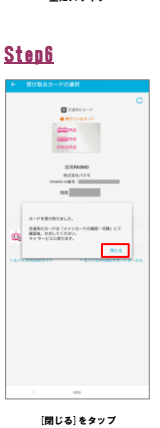

<u>Step7</u> My fairs 1/1 ( ).440

データ復旧完了